# **REDCap to OMOP**

Transforming healthcare data to fit the Observational Medical Outcomes Partnership (OMOP) Common Data Model (CDM) is essential for utilizing the Observational Health Data Sciences and Informatics (OHDSI) web tools, but it's a complex and daunting task. We begin with Athena, a resource aimed at mapping various terms to their corresponding OMOP tables. The challenge here is mapping your data, which could be derived from standard or non-standard terms from vocabularies like SNOMED or LOINC, to these Athena terms.

Traditionally, methods such as text comparison, fuzzy search, or tracking and weighting previously mapped values might be employed. However, we sought a more innovative solution by developing a single React and Node.js web app that would support multiple users and leverage the OpenAI GPT-3 word embeddings API. This approach involves storing terms from vocabularies like SNOMED in MongoDB collections. With this setup, users can retrieve their REDCap dictionary (or custom text) to be parsed and matched against selected word embedding collections.

The process involves sending text or survey data to the GPT-3 word embeddings API (unless already stored) and saving the resulting embeddings in a separate MongoDB collection. We then employ the cosine similarity function to ascertain the similarity between embeddings, generating a list of top matches. It's important to note here that this implementation is relatively slow and could be optimized with different techniques, particularly in the data storage and comparison techniques.

Once the matching process concludes, the web app presents an interface for users to review and select the most appropriate terms for their data. If a direct match isn't found, users can conduct a custom search in the Unified Medical Language System (UMLS). The final step involves exporting these mappings to a CSV companion file, which is then imported into a companion desktop app designed for building OMOP tables and performing the Extract, Transform, Load (ETL) process.

Choosing a desktop app for the ETL process was driven by the need to handle Protected Health Information (PHI) from REDCap securely. This setup facilitates managing security and user roles more effectively than a web app could, by limiting access to a single user per desktop app instance.

However, it's crucial to note that OMOP tables require a minimum amount of data to be mapped for successful ETL. At a minimum, the 'person' and 'observation\_period' tables must be populated with the necessary fields. The desktop app must be informed about unique identifiers for individuals in the dataset and understand the date formats used. Once these prerequisites are met, users can proceed with the ETL, choosing between CSV or SQL files for their output and selecting the desired OMOP tables for their analysis.

# **Process Overview**

#### 1. Import REDCap Data Dictionary

The process begins with the importation of a REDCap data dictionary into the web application.

• Step: Import your data dictionary file.

• Action: Navigate to the import section and select your file.

|        |                                                                                                    |                                                                | Submit Y                                                                                                    | ⁄our Data                                                                                                    |                                                                                                    | 9 |
|--------|----------------------------------------------------------------------------------------------------|----------------------------------------------------------------|----------------------------------------------------------------------------------------------------|----------------------------------------------------------------------------------------------------|----------------------------------------------------------------------------------------------------|---|
| ><br>0 |                                                                                                    | Import a REDCap                                                | REDCAP DATA DICTIONARY                                                                                                    | CUSTOM TEXT<br>top matched terms using the provided collections                                                                                                    |                                                                                                    |   |
|        | REDCap Forms<br>impowr_demographics ~                                                                                                    | to the left. O                                                 | teld name                                                                                                    | atus and results on the <u>Jobs Overview</u> page.                                                                                                    | Q = III C                                                                                                    |   |
| E      | Collection Name         Athena Ethnicity Vocab (Recommended)         Athena Gender Vocab (Recommended)         Athena Race Vocab (Recommended)         SNOMED Standard Embeddings (Recommended)         SNOMED Nan-Standard Embeddings (Recommended)         SNOMED Quick Test (Test) | Embeddings<br>2<br>5<br>5<br>3<br>5<br>38,313<br>516,652<br>10 | imp_enroil_date     impd_bmbtc     impd_bmbtc     impd_ethnc     impd_ethnc_0     impd_ethnc_1     impd_ethnc_2     impd_ethnc_3     impd_race     impd_race_1 | I ton_imme<br>I mpowr_demographics<br>I mpowr_demographics<br>I mpowr_demographics<br>I mpowr_demographics<br>I mpowr_demographics<br>I mpowr_demographics<br>I mpowr_demographics<br>I mpowr_demographics<br>I mpowr_demographics<br>I mpowr_demographics | Date of enrollment  What is your birth date?  Are you of Hispanic, Latino, or Spanish origin?  Not Hispanic or Latino  Ves Hispanic or Latino  Unknown  Decline to answer  What is your race?  White  Black/African American  rs per page 10 + 1-10 or 86   < |   |
|        |                                                                                                    |                                                                |                                                                                                    | SUBMIT JOB TO QUEUE                                                                                                    |                                                                                                    |   |

## 2. Data Mapping

Submitted data dictionaries undergo a mapping process against a MongoDB collection of SNOMED terms converted to word embeddings.

- **Step**: Submit the data dictionary for mapping.
- Action: Click the "Submit" button.

|        |                                        |                                  |              | Submit Ye                                                              | our Data                                                                                             |                                                 |
|--------|----------------------------------------|----------------------------------|--------------|------------------------------------------------------------------------|----------------------------------------------------------------------------------------------------|-------------------------------------------------|
| ><br>0 |                                        |                                  |              | REDCAP DATA DICTIONARY                                                 | CUSTOM TEXT                                                                                          |                                                 |
|        | REDCap Forms                           | Import a REDCa<br>to the left. C | Data Diction | nary and then submit to find the t<br>s submitted you can view the sta | op matched terms using the provided collections<br>tus and results on the <u>Jobs Overview</u> page. | ् च Ⅲ ::                                        |
| 0      | t IMPORT DATA DICTIONARY               |                                  |              | field_name                                                             | form_name                                                                                            | field_label                                     |
|        | Collection Name                        | Embeddings                       |              | imp_enroll_date                                                        | impowr_demographics                                                                                  | Date of enrollment                              |
| =~     | Athena Ethnicity Vocab Recommended     | 2                                |              | impd_brthdtc                                                           | impowr_demographics                                                                                  | What is your birth date?                        |
| •      |                                        |                                  |              | impd_ethnic                                                            | impowr_demographics                                                                                  | Are you of Hispanic, Latino, or Spanish origin? |
| 6      | Athena Gender Vocab Recommended        | 5                                |              | impd_ethnic_0                                                          | impowr_demographics                                                                                  | Not Hispanic or Latino                          |
|        | Athena Race Vocab (Recommended)        | 53                               |              | impd_ethnic_1                                                          | impowr_demographics                                                                                  | Yes Hispanic or Latino                          |
|        | SNOMED Standard Embeddings Recommended | 538,313                          |              | impd_ethnic_2                                                          | impowr_demographics                                                                                  | Unknown                                         |
|        | SNOMED Non-Standard Embeddings         | 545.559                          |              | impd_ethnic_3                                                          | impowr_demographics                                                                                  | Decline to answer                               |
|        | Recommended                            | 516,652                          |              | impd_race                                                              | impowr_demographics                                                                                  | What is your race?                              |
|        | SNOMED Quick Test                      | 10                               |              | impd_race1                                                             | impowr_demographics                                                                                  | White                                           |
|        |                                        |                                  |              | impd_race2                                                             | impowr_demographics                                                                                  | Black/African American                          |
|        |                                        |                                  |              |                                                                        | Rows                                                                                                 | per page 10 - 1-10 of 86  < < > >               |
|        |                                        |                                  |              |                                                                        | G SUBMIT JOB TO QUEUE                                                                                |                                                 |
|        |                                        |                                  |              |                                                                        | Include Hidden REDCap Fields?                                                                        |                                                 |

## 3. Mapping Review and Selection

Users review the suggested mappings in a table format and select the most accurate matches.

• **Step**: Review and select correct mappings.

• Action: Select the correct mapping for each field.

|       |           |                      |                           |                           |            | Completed Jobs  | 5           |                 |          |           |           |   |   | 4            |
|-------|-----------|----------------------|---------------------------|---------------------------|------------|-----------------|-------------|-----------------|----------|-----------|-----------|---|---|--------------|
| Job N | ame: in   | npowr_demographics C | completed Job ID: 54 Subr | nitted By: Matt Perkins   |            |                 |             |                 |          |           |           |   |   |              |
|       |           |                      |                           |                           | ALL 86     | NEEDS REVIEW    | 0 VERIFIED  | 6               |          |           |           |   |   |              |
|       | Only Incl | lude Valid Terms     |                           |                           |            |                 |             |                 |          |           |           | Q | Ŧ | <b>III</b> C |
| »     | :         | REDCap Field Na      | REDCap Field La           | Concept Text              | Similarity | Concep          | Domain      | Concep          | Standard | Vocab     | Preferred | : | : |              |
| ~     | ×         | imp_enroll_date      | Date of enrollment        | Date of admission         | 93.55%     | <u>4161014</u>  | Observation | Observable En   | s        | SNOMED    | Prefer    |   | ٩ |              |
| ×     | ×         | impd_brthdtc         | What is your birth date?  | Date of birth             | 90.37%     | 4083587         | Observation | Observable En   | s        | SNOMED    | Prefer    |   | ٩ |              |
| ~     | ×         | impd_ethnic          | Are you of Hispanic, Lati | Hispanic or Latino        | 90.56%     | 38003563        | Ethnicity   | Ethnicity       | s        | Ethnicity | Prefer    |   | ٩ | E            |
| ~     | ~         | impd_ethnic_0        | Not Hispanic or Latino    | Not Hispanic or Latino    | 100.00%    | 38003564        | Ethnicity   | Ethnicity       | s        | Ethnicity | Preferred | × | ٩ |              |
| ~     | ~         | impd_ethnic_1        | Yes Hispanic or Latino    | Hispanic or Latino        | 96.69%     | <u>38003563</u> | Ethnicity   | Ethnicity       | s        | Ethnicity | Preferred | × | ٩ |              |
| ~     | ×         | impd_ethnic_2        | Unknown                   | Unknown                   | 100.00%    | <u>4129922</u>  | Observation | Qualifier Value | s        | SNOMED    | Prefer    |   | ٩ |              |
|       | ×         | impd_ethnic_3        | Decline to answer         | Declined to provide infor | 87.67%     | 3657444         | Observation | Context-depen   | s        | SNOMED    | Prefer    |   | Q |              |

#### 4. Download REDCap Companion File

Finally, users can download a companion file with their selected mappings added to the field\_annotation column.

- Step: Download the companion file.
- Action: Click on the "OMOP Companion File" icon/button.

|        |           |                      |                           |                           | C          | Completed Job  | s           |                 |          |           |             |     | t |
|--------|-----------|----------------------|---------------------------|---------------------------|------------|----------------|-------------|-----------------|----------|-----------|-------------|-----|---|
| Job Na | ame: im   | npowr_demographics C | ompleted Job ID: 54 Subr  | nitted By: Matt Perkins   |            |                |             |                 |          |           |             |     |   |
|        |           |                      |                           |                           | ALL 86     | NEEDS REVIEW   | 79 VERIFIED | 7               |          |           |             |     |   |
|        |           |                      |                           |                           |            |                |             | •               |          |           |             | 0 = |   |
| 0      | only Incl | ude Valid Terms      | _                         | -                         |            |                |             |                 |          |           |             | Q ÷ |   |
| >>     | 1         | REDCap Field Na      | REDCap Field La           | Concept Text              | Similarity | Concep         | Domain      | Concep          | Standard | Vocab     | Preferred   |     | 1 |
| ~      | ~         | imp_enroll_date      | Date of enrollment        | Date of admission         | 93.55%     | <u>4161014</u> | Observation | Observable En   | s        | SNOMED    | Prefer      | ٩   |   |
| ~      | ×         | impd_brthdtc         | What is your birth date?  | Date of birth             | 90.37%     | 4083587        | Observation | Observable En   | s        | SNOMED    | Prefer      | ٩   |   |
| ~      | ×         | impd_ethnic          | Are you of Hispanic, Lati | Hispanic or Latino        | 90.56%     | 38003563       | Ethnicity   | Ethnicity       | s        | Ethnicity | Prefer      | ٩   |   |
| ~      | ~         | impd_ethnic_0        | Not Hispanic or Latino    | Not Hispanic or Latino    | 100.00%    | 38003564       | Ethnicity   | Ethnicity       | s        | Ethnicity | Preferred X | ٩   |   |
| ~      | ~         | impd_ethnic_1        | Yes Hispanic or Latino    | Hispanic or Latino        | 96.69%     | 38003563       | Ethnicity   | Ethnicity       | s        | Ethnicity | Preferred X | ٩   |   |
| ~      | ×         | impd_ethnic_2        | Unknown                   | Unknown                   | 100.00%    | 4129922        | Observation | Qualifier Value | s        | SNOMED    | Prefer      | ٩   |   |
| ~      | ×         | impd_ethnic_3        | Decline to answer         | Declined to provide infor | 87.67%     | 3657444        | Observation | Context-depen   | s        | SNOMED    | Prefer      | ٩   |   |

# Desktop Electron.js App Workflow

## 1. Setup and Configuration

Users set up their REDCap connection and add the companion file in the desktop app.

• Step: Configure REDCap connection

• Action: Through the app's settings, configure the connections

|                         | Connections Setup          |                                                                                   |
|-------------------------|----------------------------|-----------------------------------------------------------------------------------|
| REDCap Credentials<br>⑦ | Output Source              | Cov                                                                               |
| – REDCap API Key *      | None - Export to CSV files | Output OMOP data in CSV<br>format to import into your own<br>database and tables. |
| - REDCap API URL*       |                            |                                                                                   |
| TEST CONNECTION         |                            |                                                                                   |

#### 2. Add the companion file

The desktop app uses the mapped data that is linked to the REDCap data dictionary. Additional info is required such as Person ID, date formats, and the field names for start and end dates.

- **Step**: Add companion file.
- Action: Click "Add Mapped File" and select the downloaded companion file from the web app.

|                                                 | Mapped Data     |  |
|-------------------------------------------------|-----------------|--|
| t t                                             | ADD MAPPED FILE |  |
| Person                                          |                 |  |
| ✓ Person Specify ID demguid                     |                 |  |
| × Birth Year YYYY-MM-DD ▼                       |                 |  |
| × Male                                          |                 |  |
| × Female                                        |                 |  |
| Hispanic or Latino                              |                 |  |
| × Not Hispanic                                  |                 |  |
| Observation Period                              |                 |  |
| Start Date Specify ID                           |                 |  |
| YYYY-MM-DD     Specify ID     imp_followup_date |                 |  |
| YYYY-MM-DD -                                    |                 |  |
|                                                 | 00              |  |

3. Data Extraction, Transformation, and Loading (ETL)

The desktop app uses the mapped data to extract records from REDCap, transform them according to OMOP standards, and load them into the chosen database format.

- **Step**: Perform ETL on mapped data.
- Action: Choose the output format (SQL or CSV) and execute the ETL process.

|                                                      |                                 |                  | Mapped D                                         | ata            |                                                                          |                        |
|------------------------------------------------------|---------------------------------|------------------|--------------------------------------------------|----------------|--------------------------------------------------------------------------|------------------------|
| <b>±</b>                                             | ±                               |                  |                                                  | ADD MAPPED FI  | LE                                                                       |                        |
|                                                      | 0                               | Completed_Job_54 | 4 (2).csv                                        |                |                                                                          | ×                      |
|                                                      |                                 |                  |                                                  | OMOP Mapped Da | ata Found                                                                |                        |
| F                                                    | erson                           |                  |                                                  |                |                                                                          | < ⇒ Ⅲ ⊟ ଅ              |
| Person                                               | Specify ID<br>demguid           | Field Name       | Field Label                                      | Value :        | Mapped To :                                                              | Domain :               |
| <ul> <li>Birth Year</li> </ul>                       | YYYY-MM-DD +                    | impd_brthdtc     | What is your birth date?                         |                | Date of birth - 4083587                                                  | Observation            |
| ' Male                                               |                                 | impd_ethnic      | Not Hispanic or Latino<br>Yes Hispanic or Latino | 0<br>1         | Not Hispanic or Latino -<br>38003564<br>Hispanic or Latino -<br>38003563 | Ethnicity<br>Ethnicity |
| <ul> <li>Hispanic or</li> <li>Not Hispani</li> </ul> | Latino                          | impd_race        | White<br>Black/African American                  | 1<br>2         | White - 8527<br>Black or African American -<br>8516                      | Race<br>Race           |
| Observ                                               | ation Period                    | impdgenid        | Male<br>Female                                   | 1<br>2         | MALE - 8507<br>FEMALE - 8532                                             | Gender<br>Gender       |
| Start Date                                           | Specify ID<br>imp_enroll_date   |                  |                                                  |                | Rows per page                                                            | 10 • 1-4 of 4 < >      |
|                                                      | YYYY-MM-DD 👻                    |                  |                                                  |                |                                                                          |                        |
| End Date                                             | Specify ID<br>imp_followup_date |                  |                                                  |                |                                                                          |                        |
|                                                      | YYYY-MM-DD 👻                    |                  |                                                  |                |                                                                          |                        |